# CMS/Acano Call Bridge의 H.323 SIP

## 목차

<u>소개</u> <u>사전 요구 사항</u> <u>요구 사항</u> <u>사용되는 구성 요소</u> <u>구성</u> <u>네트워크 다이어그램</u> <u>구성 단계</u> <u>통화 흐름 예</u> <u>다음을 확인합니다.</u> 문제 해결

## 소개

이 문서에서는 Cisco CMS(Meeting Server) 또는 Acano 서버 구축에서 H.323 게이트웨이를 구성하 는 방법에 대해 설명합니다.H.323 게이트웨이가 버전 R1.7에 추가되었으며 H.323 통화를 수신/전 송할 수 있습니다.

## 사전 요구 사항

### 요구 사항

이 문서에 대한 특정 요건이 없습니다.

### 사용되는 구성 요소

이 문서는 특정 소프트웨어 및 하드웨어 버전으로 한정되지 않습니다.

이 문서의 정보는 특정 랩 환경의 디바이스를 토대로 작성되었습니다.이 문서에 사용된 모든 디바 이스는 초기화된(기본) 컨피그레이션으로 시작되었습니다.현재 네트워크가 작동 중인 경우, 모든 명령어의 잠재적인 영향을 미리 숙지하시기 바랍니다.

## 구성

### 네트워크 다이어그램

Acano 솔루션은 매우 모듈식이므로 두 가지 일반적인 구축에 대해 살펴보겠습니다.

• 단일 통합 서버 구축:

• 확장 가능하고 탄력적인 구축:

## 구성 단계

### 1단계. Acano 서버 CLI(Command Line Interface)에서

1. 관리자 자격 증명을 사용하여 MMP에 대한 SSH(Secure Shell)

2. H.323 게이트웨이가 H.323 통화를 수신해야 하는 인터페이스를 구성합니다.

예를 들어 인터페이스 a를 수신 대기 인터페이스로 선택한 경우 다음 명령을 사용합니다.

#### h323\_gateway h323\_interfaces a

3. 게이트웨이가 통화 브리지에서 수신 SIP 통화를 수신 대기하는 인터페이스를 구성합니다.

**참고:**게이트웨이는 통화 브리지의 SIP 및 H.323 통화에 대해 동일한 인터페이스에서 수신 대기할 수 있습니다.

#### h323\_gateway sip\_interfaces a

4. 기본적으로 게이트웨이가 포트 6061에서 수신 대기하는 경우, 통화 브리지에서 SIP 연결을 수신 대기하도록 SIP 인터페이스의 포트를 구성합니다.

#### h323\_gateway sip\_port 6061

**참고:**통화 브리지 및 H.323 게이트웨이가 동일한 서버에 연결된 경우 게이트웨이의 SIP 포트를 6061에서 5061 이외의 다른 값으로 변경할 수 있습니다.

게이트키퍼와 함께 H.323 게이트웨이를 구축하는 것이 좋습니다.게이트웨이가 이 기능에서 제한되 므로 게이트키퍼가 추가 통화 라우팅을 담당하기 때문입니다.

구축에 게이트키퍼가 포함되지 않은 경우 이 단계를 생략합니다.

5. H.323 게이트웨이의 다음 단계를 구성합니다.다음 주소는 게이트키퍼의 IP 주소(예: VCS-C)여야 합니다.

#### h323\_gateway h323\_nexthop <IP\_address>

6. SIP 프록시를 구성합니다.SIP 프록시는 H.323-SIP 호출에서 SIP 통화 레그를 처리하는 구축의 일부입니다.

게이트웨이와 SIP 프록시가 동일한 서버에 있는 경우 사용되는 IP 주소는 127.0.0.1이어야 합니다. 예를 들면 다음과 같습니다.

h323\_gateway sip\_proxy 127.0.0.1

그렇지 않은 경우 SIP 프록시로 사용되는 통화 브리지의 IP 주소여야 합니다.

#### h323\_gateway sip\_proxy <IP\_address>

7. H.323 게이트웨이에서 사용할 인증서를 할당합니다.게이트웨이가 항상 통화 브리지에 연결하고 안전하게 연결을 수락하기 때문에 이 작업이 필요합니다.따라서 게이트웨이가 통화 브리지 인증서 를 확인해야 하므로 이 인증서가 H.323 게이트웨이의 트러스트 저장소에 있어야 합니다.

"[<cert-bundle>]" 명령을 사용하면 게이트웨이의 트러스트 저장소에 CB 인증서를 추가할 수 있습 니다.여러 통화 브리지가 있는 경우 이 인증서 번들에는 구축의 모든 통화 브리지의 인증서가 포함 되어야 합니다.

다음 명령을 사용하여 사용할 인증서를 구성합니다.

#### h323\_gateway certs <key-file> <crt-file> [<cert-bundle>]

8. H.323 SIP 도메인이 H.323 게이트웨이의 아웃바운드 인터워킹 통화에 추가됩니다.이 설정이 설 정되지 않은 경우, 발신된 SIP URL이 H.323 게이트웨이의 사용자 이름/DN@IP-address으로 표시 됩니다.

다음 명령을 사용하여 H.323 SIP 도메인을 설정합니다.

#### h323\_gateway sip\_domain <도메인>

9. 다음 명령을 사용하여 H.323 게이트웨이 구성 요소를 활성화합니다.

#### h323\_gateway 활성화

#### 2단계. Call Bridge WebUI에서 다음을 수행합니다.

1. 관리자 자격 증명을 사용하여 통화 브리지의 WebUI에 연결합니다.

2. 단일 서버 구축

#### 컨피그레이션으로 이동 **> 아웃바운드 통화로 이동** b.대상 도메인 구성(예: h323.vc.alero.local) c. 사용할 SIP Proxy에서 루프백 IP 및 SIP Port(예: 127.0.0.1:6061)를 확인합니다. d.Local from domain(도메인에서 로컬)에서 통화 브리지의 도메인을 사용합니다.

#### 3. 확장성과 복원력을 갖춘 구축

컨피그레이션으로 이동 **> 아웃바운드 통화로 이동** b.대상 도메인 구성(예: h323.example.com) c. 사용할 SIP Proxy 아래에서 IP 및 SIP Port(예: 10.48.36.76:6061)를 확인합니다. d.Local from domain(도메인에서 로컬)에서 통화 브리지의 도메인을 사용합니다. Outbound calls

| Filter |                     |                  | Submit Query         |                   |              |          |          |  |  |
|--------|---------------------|------------------|----------------------|-------------------|--------------|----------|----------|--|--|
|        | Domain              | SIP proxy to use | Local contact domain | Local from domain | Trunk type   | Behavior | Priority |  |  |
|        | h323.vc.alero.local | 10.48.54.76:6061 |                      | cluster.alero.aca | Standard SIP | Stop     | 0        |  |  |

## 통화 흐름 예

이 예에서는 확장 가능하고 복원력이 뛰어난 구축의 일반적인 통화 흐름에 대해 자세히 설명합니다 .SIP 프록시 주소가 127.0.0.1인 경우를 제외하고 결합된 단일 서버 구축에서도 마찬가지입니다.

### 통화 흐름 세부 정보:

1. VCS는 H.323 게이트웨이로 H225 설치를 전송합니다.

h323\_gateway: : rx H225 setup 10.48.36.247:15121->10.48.54.75:1720

2. H.323 게이트웨이가 통화 진행으로 응답합니다.

h323\_gateway: : tx H225 callProceeding 10.48.54.75:1720->10.48.36.247:15121 3. Callbridge1(H323 Gateway)은 callbridge2(SIP Proxy)에 안전하게 연결합니다.

acanosrv03 host:server: INFO : SIP trace: connection 98: is incoming secure connection from 10.48.54.75:45169 to 10.48.54.76:5061

4. 그런 다음 SIP Proxy에 지연된 제안 SIP INVITE over TLS를 보냅니다.

acanosrv03 host:server: INFO : SIP trace: connection 98: incoming SIP TLS data from 10.48.54.75:45169, size 547: Jun 7 10:18:20 acanosrv03 2016-06-07 03:18:14 User.Info acanosrv03 host:server: INFO : SIP trace: INVITE sip:joshua@cluster.alero.aca SIP/2.0 2016-06-07 03:18:14 User.Info acanosrv03 Jun 7 10:18:20 acanosrv03 host:server: INFO : SIP trace: Via: SIP/2.0/TLS 10.48.54.75:45169;branch=z9hG4bK1f974d0a0fe300a22eb9e8488702690b Jun 7 10:18:20 acanosrv03 2016-06-07 03:18:14 User.Info acanosrv03 host:server: INFO : SIP trace: Call-ID: 364ac547-7bb3-4073-bb41-00f4bcd018d6 User.Info acanosrv03 2016-06-07 03:18:14 Jun 7 10:18:20 acanosrv03 host:server: INFO : SIP trace: CSeq: 1711591119 INVITE 2016-06-07 03:18:14 Jun 7 10:18:20 acanosrv03 User.Info acanosrv03 host:server: INFO : SIP trace: Max-Forwards: 70 2016-06-07 03:18:14 Jun 7 10:18:20 acanosrv03 User.Info acanosrv03 host:server: INFO : SIP trace: Contact: <sip:10.48.54.75:6061;transport=tls> 2016-06-07 03:18:14 User.Info acanosrv03 Jun 7 10:18:20 acanosrv03 host:server: INFO : SIP trace: To: <sip:joshua@cluster.alero.aca> 2016-06-07 03:18:14 User.Info acanosrv03 Jun 7 10:18:20 acanosrv03 host:server: INFO : SIP trace: From: "Chambre 1" <sip:joshua.ex90@10.48.54.75>;tag=7a70e72401001572 2016-06-07 03:18:14 User.Info acanosrv03 Jun 7 10:18:20 acanosrv03 host:server: INFO : SIP trace: Allow: INVITE, ACK, CANCEL, OPTIONS, INFO, BYE, UPDATE, REFER, SUBSCRIBE, NOTIFY, MESSAGE 2016-06-07 03:18:14 User.Info acanosrv03 Jun 7 10:18:20 acanosrv03 host:server: INFO : SIP trace: Supported: timer 2016-06-07 03:18:14 User.Info acanosrv03 Jun 7 10:18:20 acanosrv03 host:server: INFO : SIP trace: Session-Expires: 1800

```
7. 그 다음 200 OK(SDP 포함):
```

```
acanosrv03 host:server: INFO : SIP trace: connection 98: outgoing SIP TLS data to
10.48.54.75:45169, size 437:
2016-06-07 03:18:14
                             User.Info acanosrv03
                                                            Jun 7 10:18:20 acanosrv03
host:server: INFO : SIP trace: SIP/2.0 180 Ringing
                                                             Jun 7 10:18:20 acanosrv03
2016-06-07 03:18:14
                             User.Info acanosrv03
host:server: INFO : SIP trace: Via: SIP/2.0/TLS
10.48.54.75:45169;branch=z9hG4bK1f974d0a0fe300a22eb9e8488702690b
2016-06-07 03:18:14
                              User.Info acanosrv03
                                                              Jun 7 10:18:20 acanosrv03
host:server: INFO : SIP trace: Call-ID: 364ac547-7bb3-4073-bb41-00f4bcd018d6
2016-06-07 03:18:14
                             User.Info acanosrv03
                                                             Jun 7 10:18:20 acanosrv03
host:server: INFO : SIP trace: CSeq: 1711591119 INVITE
2016-06-07 03:18:14
                                                             Jun 7 10:18:20 acanosrv03
                             User.Info acanosrv03
host:server: INFO : SIP trace: Max-Forwards: 70
                              User.Info acanosrv03
2016-06-07 03:18:14
                                                             Jun 7 10:18:20 acanosrv03
host:server: INFO : SIP trace: To: <sip:joshua@cluster.alero.aca>;tag=dc34d0c04f392db6
2016-06-07 03:18:14
                             User.Info acanosrv03
                                                             Jun 7 10:18:20 acanosrv03
host:server: INFO : SIP trace: From: <sip:joshua.ex90@10.48.54.75>;tag=7a70e72401001572
2016-06-07 03:18:14
                             User.Info acanosrv03
                                                             Jun 7 10:18:20 acanosrv03
host:server: INFO : SIP trace: Allow:
INVITE, ACK, CANCEL, OPTIONS, INFO, BYE, UPDATE, REFER, SUBSCRIBE, NOTIFY, MESSAGE
2016-06-07 03:18:14 User.Info acanosrv03
                                                             Jun 7 10:18:20 acanosrv03
host:server: INFO : SIP trace: Server: Acano CallBridge
2016-06-07 03:18:14 User.Info acanosrv03 Jun 7 10:18:20 acanosrv03
host:server: INFO : SIP trace: Content-Length: 0
```

```
6. 180 벨소리 울림:
```

```
2016-06-07 03:18:14
                             User.Info acanosrv03
                                                             Jun 7 10:18:20 acanosrv03
host:server: INFO : SIP trace: SIP/2.0 100 Trying
                                                             Jun 7 10:18:20 acanosrv03
2016-06-07 03:18:14 User.Info acanosrv03
host:server: INFO : SIP trace: Via: SIP/2.0/TLS
10.48.54.75:45169;branch=z9hG4bK1f974d0a0fe300a22eb9e8488702690b
2016-06-07 03:18:14
                             User.Info acanosrv03
                                                              Jun 7 10:18:20 acanosrv03
host:server: INFO : SIP trace: Call-ID: 364ac547-7bb3-4073-bb41-00f4bcd018d6
2016-06-07 03:18:14
                             User.Info acanosrv03
                                                              Jun 7 10:18:20 acanosrv03
host:server: INFO : SIP trace: CSeq: 1711591119 INVITE
                             User.Info acanosrv03
2016-06-07 03:18:14
                                                              Jun 7 10:18:20 acanosrv03
host:server: INFO : SIP trace: Max-Forwards: 70
2016-06-07 03:18:14 User.Info acanosrv03
                                                              Jun 7 10:18:20 acanosrv03
host:server: INFO : SIP trace: To: <sip:joshua@cluster.alero.aca>;tag=dc34d0c04f392db6
2016-06-07 03:18:14 User.Info acanosrv03
                                                             Jun 7 10:18:20 acanosrv03
host:server: INFO : SIP trace: From: <sip:joshua.ex90@10.48.54.75>;tag=7a70e72401001572
2016-06-07 03:18:14
                             User.Info acanosrv03
                                                              Jun 7 10:18:20 acanosrv03
host:server: INFO : SIP trace: Allow:
INVITE, ACK, CANCEL, OPTIONS, INFO, BYE, UPDATE, REFER, SUBSCRIBE, NOTIFY, MESSAGE
2016-06-07 03:18:14
                            User.Info acanosrv03
                                                             Jun 7 10:18:20 acanosrv03
host:server: INFO : SIP trace: Server: Acano CallBridge
2016-06-07 03:18:14
                             User.Info acanosrv03
                                                             Jun 7 10:18:20 acanosrv03
host:server: INFO : SIP trace: Content-Length: 0
```

### 5. SIP 프록시가 100을 다시 전송합니다. 시도 중:

2016-06-07 03:18:14User.Info acanosrv03Jun 7 10:18:20 acanosrv03host:server: INFO : SIP trace: User-Agent: Acano H.323 GatewayJun 7 10:18:20 acanosrv032016-06-07 03:18:14User.Info acanosrv03Jun 7 10:18:20 acanosrv03host:server: INFO : SIP trace: Content-Length: 0Jun 7 10:18:20 acanosrv03

3235: 2016-06-07 03:18:17 User.Info acanosrv03 Jun 7 10:18:22 acanosrv03 host:server: INFO : SIP trace: SIP/2.0 200 OK 2016-06-07 03:18:17 Jun 7 10:18:22 acanosrv03 User.Info acanosrv03 host:server: INFO : SIP trace: Via: SIP/2.0/TLS 10.48.54.75:45169;branch=z9hG4bK1f974d0a0fe300a22eb9e8488702690b User.Info acanosrv03 Jun 7 10:18:22 acanosrv03 2016-06-07 03:18:17 host:server: INFO : SIP trace: Call-ID: 364ac547-7bb3-4073-bb41-00f4bcd018d6 User.Info acanosrv03 2016-06-07 03:18:17 Jun 7 10:18:22 acanosrv03 host:server: INFO : SIP trace: CSeq: 1711591119 INVITE 2016-06-07 03:18:17 User.Info acanosrv03 Jun 7 10:18:22 acanosrv03 host:server: INFO : SIP trace: Max-Forwards: 70 2016-06-07 03:18:17 User.Info acanosrv03 Jun 7 10:18:22 acanosrv03 host:server: INFO : SIP trace: Server: Acano CallBridge 2016-06-07 03:18:17 User.Info acanosrv03 Jun 7 10:18:22 acanosrv03 host:server: INFO : SIP trace: Contact: <sip:10.48.54.76;transport=tls> 2016-06-07 03:18:17 User.Info acanosrv03 Jun 7 10:18:22 acanosrv03 host:server: INFO : SIP trace: To: "Joshua Alero" <sip:joshua@cluster.alero.aca>;tag=dc34d0c04f392db6 2016-06-07 03:18:17 User.Info acanosrv03 Jun 7 10:18:22 acanosrv03 host:server: INFO : SIP trace: From: <sip:joshua.ex90@10.48.54.75>;tag=7a70e72401001572 2016-06-07 03:18:17 User.Info acanosrv03 Jun 7 10:18:22 acanosrv03 host:server: INFO : SIP trace: Allow: INVITE, ACK, CANCEL, OPTIONS, INFO, BYE, UPDATE, REFER, SUBSCRIBE, NOTIFY, MESSAGE 2016-06-07 03:18:17 User.Info acanosrv03 Jun 7 10:18:22 acanosrv03 host:server: INFO : SIP trace: Supported: timer 2016-06-07 03:18:17 User.Info acanosrv03 Jun 7 10:18:22 acanosrv03 host:server: INFO : SIP trace: Require: timer 2016-06-07 03:18:17 User.Info acanosrv03 Jun 7 10:18:22 acanosrv03 host:server: INFO : SIP trace: Session-Expires: 1800;refresher=uas 2016-06-07 03:18:17 User.Info acanosrv03 Jun 7 10:18:22 acanosrv03 host:server: INFO : SIP trace: Min-SE: 90 2016-06-07 03:18:17 Jun 7 10:18:22 acanosrv03 User.Info acanosrv03 host:server: INFO : SIP trace: Content-Type: application/sdp 2016-06-07 03:18:17 User.Info acanosrv03 Jun 7 10:18:22 acanosrv03 host:server: INFO : SIP trace: Content-Length: 2629

8. H323 게이트웨이가 게이트키퍼에 연결을 전송합니다.

2016-06-07 03:18:17 User.Info acanosrv02 Jun 7 10:18:24 acanosrv02 h323\_gateway: : tx H225 connect 10.48.54.75:1720->10.48.36.247:15121

#### 9. H323 Gateway and Gatekeeper, 교환 TCS, MSD 메시지:

2016-06-07 03:18:17 User.Info acanosrv02 Jun 7 10:18:24 acanosrv02 : tx H245 terminalCapabilitySet 10.48.54.75:44466->10.48.36.247:15123 h323\_gateway: AnABBgAIgXUAD4AwgAD6AAEAAAEAAAEABAIbAlAIAAiBcQAAAAD+oAgACIFxAAAAAf6QCXz+BmABAAGAEYAAACQwIXAABwAI gXUBAQBAAoACACIAAgBSAAEDAAMAGAAQADMAF4AAASFAJ4AAAiQwEWAABgAHuDUBAEB9AAEAEgACgAADJDARYAAGAAe4NQEAOF3AAQASAAKAAAQqwCeAAAUqQCeAAAYiQCeAAAcMACFqAAcACIFxAAABQE4eBQKR + 2016-06-07 03:18:17 Jun 7 10:18:24 acanosrv02 User.Info acanosrv02 : tx H245 terminalCapabilitySet 10.48.54.75:44466->10.48.36.247:15123 h323 gateway: iAAAAEAA/wC/AP8Av0AAAT8AswE/ALNAADgBAAIAAIAACgncAABATh0AUEABAIAACwjwAEr/AIABAIAADAwIM0ABgCFgAAcA CIFxAAABQE4eBQKRQAKiACsAMqIcAEIAIwDSC7qBIAAGAAiBbwECAQARAYAADQwI + Jun 7 10:18:24 acanosrv02 2016-06-07 03:18:17 User.Info acanosrv02 h323\_gateway: : tx H245 terminalCapabilitySet 10.48.54.75:44466->10.48.36.247:15123 iAAAAEAA/wC/AP8Av0AAAT8AswE/ALNAADgBAAIAAAEgAAYACIFvAQIBABEBgAAPDAgbQAE7gAAITh0AUEABAAEgAAYACIFv AQIBABEBGAAQgwFAGAARhgkAAAYACIFvAQEAgAEEBgAAAAEAAgADAAQABQAGBAAH + 2016-06-07 03:18:17 User.Info acanosrv02 Jun 7 10:18:24 acanosrv02 h323 gateway: : tx H245 terminalCapabilitySet 10.48.54.75:44466->10.48.36.247:15123 AAqACQAKAAsDAAwADQAOAA8AABAABE=

2016-06-07 03:18:17 User.Info acanosrv02 Jun 7 10:18:24 acanosrv02 h323\_gateway: : tx H245 masterSlaveDetermination 10.48.54.75:44466->10.48.36.247:15123 AQAygGbMEA== 2016-06-07 03:18:17 User.Info acanosrv02 Jun 7 10:18:24 acanosrv02 h323\_gateway: : rx H245 terminalCapabilitySet 10.48.36.247:15123->10.48.54.75:44466 AnABBgAIgXUADYA0gAA8AAEAAAEfgAEfhAIbAwgJfAgSFBAIAAiBcQAAAAAQCAAIgXEAAAABB2ADEABAAQABABiAAAAMCFw AACACIF1AQEAQAKAAqAiAAIAUqABAwADABqAEAAzABeAAAEkMCFwAAcACIF1AQEAQAIwAqAiAAIAUqABAwADABqAEAAzABeA AAIkMCFwAAcACIF1AQEAQAHqAqAiAAIAUqABAwADABqAEAAzABeAAAMkMCFwAAcA + Jun 7 10:18:24 acanosrv02 2016-06-07 03:18:17 User.Info acanosrv02 h323\_gateway: : rx H245 terminalCapabilitySet 10.48.36.247:15123->10.48.54.75:44466 CIF1AQEAQAUAAgAiAAIAUgABAwADABkAEAAzABeAAAQiQBOAAAUhQCeAAAYkMBFgAAYAB7g1AQBAfQABABIAAoAAByQwEWAA BgAHuDUBAEBdwAEAEgACgAAIIoATgAAJIsATgAAKJAgBE4AACyBAJ4AADCDAJ4AADwwALWAABwAIgXEAAAFA6IAIApFAAqIA OQAYANGAQGAPAGIAYABYANGAOhdwAKIAEIAAEAncAABATh8AcFABAGOIAAABwABX + Jun 7 10:18:24 acanosrv02 2016-06-07 03:18:17 User.Info acanosrv02 h323\_gateway: : rx H245 terminalCapabilitySet 10.48.36.247:15123->10.48.54.75:44466 ADsAVwA7QCBAAK8AdwCvAHdAIEAAnwB3AJ8Ad0AgAADHAJUAxwCVQCAAAP8AvwD/AL9AIAABPwCzAT8As0IgAAB/AEcAfwBH QCAAAP8AjwD/AI9BIABwAQACAACAABEJ3AAAQE4fAHBAAQCAABIISABK/8AAFAwIP0ABgC1gAAcACIFxAAABQOiACAKRQAKi ADkAMqDYAEIADwBiAMqAcqDYANIXcACiABABIAAGAAiBbwECAQARAYAAFQwIf0AB + 2016-06-07 03:18:17 User.Info acanosrv02 Jun 7 10:18:24 acanosrv02 h323\_gateway: : rx H245 terminalCapabilitySet 10.48.36.247:15123->10.48.54.75:44466 O4AACE4fAHBQAQBjiAAAAcAAVwA7AFcAO0AgQACvAHcArwB3QCBAAJ8AdwCfAHdAIAAAxwCVAMcAlUAgAAD/AL8A/wC/QCAA AT8AswE/ALNCIAAAfwBHAH8AR0AgAAD/AI8A/wCPQSAAcAEAAgAAASAABgAIgW8BAgEAEQGAABYMCBtAATuAAAhOHwBwQAEA ASAABqAIqW8BAqEAEQGAABcMCBVAARYASv+AASAABqAIqW8BAqEAEQGAABhIxoAC + Jun 7 10:18:24 acanosrv02 2016-06-07 03:18:17 User.Info acanosrv02 h323\_gateway: : rx H245 terminalCapabilitySet 10.48.36.247:15123->10.48.54.75:44466  ${\tt g} {\tt laagoub} {\tt laaga} {\tt g} {\tt aagaa} {\tt aagaa}$ FqAXABOAFOAAGA== 2016-06-07 03:18:17 Jun 7 10:18:24 acanosrv02 User.Info acanosrv02 h323\_gateway: : h323OnReceivedCapabilitySet bw 1999872 enc 0 (3) 2016-06-07 03:18:17 User.Info acanosrv02 Jun 7 10:18:24 acanosrv02 h323\_gateway: : h323OnReceivedCapabilitySet not ready for olc (3) 2016-06-07 03:18:17 User.Info acanosrv02 Jun 7 10:18:24 acanosrv02 h323\_gateway: : tx H245 terminalCapabilitySetAck 10.48.54.75:44466->10.48.36.247:15123 IYAB 2016-06-07 03:18:17 User.Info acanosrv02 Jun 7 10:18:24 acanosrv02 h323\_gateway: : rx H245 terminalCapabilitySetAck 10.48.36.247:15123->10.48.54.75:44466 IYAB 2016-06-07 03:18:17 User.Info acanosrv02 Jun 7 10:18:24 acanosrv02 h323\_gateway: : rx H245 masterSlaveDetermination 10.48.36.247:15123->10.48.54.75:44466 AOC+qAnFXO== Jun 7 10:18:24 acanosrv02 2016-06-07 03:18:17 User.Info acanosrv02 h323\_gateway: : tx H245 masterSlaveDeterminationAck 10.48.54.75:44466->10.48.36.247:15123 IIA= 2016-06-07 03:18:17 User.Info acanosrv02 Jun 7 10:18:24 acanosrv02 : rx H245 masterSlaveDeterminationAck 10.48.36.247:15123->10.48.54.75:44466 IKA= h323\_gateway:

### 10. SIP 프록시에서 SIP 대화 상자를 완료하려면 SDP가 포함된 ACK를 게이트웨이로 전송합니

다.

2016-06-07 03:18:17 User.Info acanosrv03 Jun 7 10:18:22 acanosrv03 host:server: INFO : SIP trace: connection 98: incoming SIP TLS data from 10.48.54.75:45169, size 1000: 2016-06-07 03:18:17 User.Info acanosrv03 Jun 7 10:18:22 acanosrv03 host:server: INFO : SIP trace: ACK sip:10.48.54.76;transport=tls SIP/2.0 2016-06-07 03:18:17 User.Info acanosrv03 Jun 7 10:18:22 acanosrv03 host:server: INFO : SIP trace: Via: SIP/2.0/TLS 10.48.54.75:45169;branch=z9hG4bKc85679d1b5d9c93d2c36d94209417163 2016-06-07 03:18:17 User.Info acanosrv03 Jun 7 10:18:22 acanosrv03 host:server: INFO : SIP trace: Call-ID: 364ac547-7bb3-4073-bb41-00f4bcd018d6 2016-06-07 03:18:17 User.Info acanosrv03 Jun 7 10:18:22 acanosrv03 host:server: INFO : SIP trace: CSeq: 1711591119 ACK Jun 7 10:18:22 acanosrv03 2016-06-07 03:18:17 User.Info acanosrv03 host:server: INFO : SIP trace: To: <sip:joshua@cluster.alero.aca>;tag=dc34d0c04f392db6 2016-06-07 03:18:17 User.Info acanosrv03 Jun 7 10:18:22 acanosrv03 host:server: INFO : SIP trace: From: "Chambre 1"

### 14. 게이트웨이와 SIP 프록시 간의 OLC/OLCAck:

2016-06-07 03:18:17 User.Info acanosrv02 Jun 7 10:18:24 acanosrv02 h323\_gateway: : media stream 7F5004021A90 party 1 stream 0 local udp 10.48.54.75 60640 2016-06-07 03:18:17 Jun 7 10:18:24 acanosrv02 User.Info acanosrv02 h323\_gateway: : media stream 7F50040213F0 party 1 stream 0 local udp 10.48.54.75 60636 2016-06-07 03:18:17 Jun 7 10:18:24 acanosrv02 User.Info acanosrv02 h323\_gateway: : media stream 7F5004021740 party 1 stream 0 local udp 10.48.54.75 60638

#### 13. 엔드포인트(Party 1)에서 게이트웨이에 이르는 미디어:

2016-06-07 03:18:17 User.Info acanosrv02 Jun 7 10:18:24 acanosrv02 h323\_gateway: : media stream 7F50040213F0 party 0 stream 0 local udp 10.48.54.75 60642 2016-06-07 03:18:17 Jun 7 10:18:24 acanosrv02 User.Info acanosrv02 h323\_gateway: : media stream 7F50040213F0 party 0 stream 1 local udp 10.48.54.75 60643 2016-06-07 03:18:17 User.Info acanosrv02 Jun 7 10:18:24 acanosrv02 h323\_gateway: : media stream 7F5004021740 party 0 stream 0 local udp 10.48.54.75 60644 2016-06-07 03:18:17 User.Info acanosrv02 Jun 7 10:18:24 acanosrv02 h323\_gateway: : media stream 7F5004021740 party 0 stream 1 local udp 10.48.54.75 60645 2016-06-07 03:18:17 User.Info acanosrv02 Jun 7 10:18:24 acanosrv02 h323\_gateway: : media stream 7F5004021A90 party 0 stream 0 local udp 10.48.54.75 60646 2016-06-07 03:18:17 User.Info acanosrv02 Jun 7 10:18:24 acanosrv02 h323\_gateway: : media stream 7F5004021A90 party 0 stream 1 local udp 10.48.54.75 60647

### 12. 이때 SIP Proxy(Party 0)는 게이트웨이로 미디어를 전송합니다.

2016-06-07 03:18:17 User.Info acanosrv02 Jun 7 10:18:24 acanosrv02 h323\_gateway: : tx H245 OLC-101 10.48.54.75:44466->10.48.36.247:15123 AwAAZAyqJ4ALDQABAAowNkvs3QA= 2016-06-07 03:18:17 Jun 7 10:18:24 acanosrv02 User.Info acanosrv02 h323\_gateway: : rx H245 OLC-1 10.48.36.247:15123->10.48.54.75:44466 AWAAAA4YM3AABWAIgXUBAQBAAoACACIAAgBSAAEGAAMAGAAQADMAFwBgAIYHQQFzGgARAACWAwAAAIAQhEABAAoK9YNC+WAo AxAAOA== 2016-06-07 03:18:17 User.Info acanosrv02 Jun 7 10:18:24 acanosrv02 h323\_gateway: : tx H245 OLCack-1 10.48.54.75:44466->10.48.36.247:15123 ISAAAAKAE1wAAAowNkvs3AAKMDZL7N0BAQA= Jun 7 10:18:24 acanosrv02 2016-06-07 03:18:17 User.Info acanosrv02 h323\_gateway: : rx H245 OLCack-101 10.48.36.247:15123->10.48.54.75:44466 ISAAZAaAFFwAAAoK9YNC+AAKCvWDOvkDAAEA 2016-06-07 03:18:17 Jun 7 10:18:24 acanosrv02 User.Info acanosrv02 h323\_gateway: : tx H245 OLC-102 10.48.54.75:44466->10.48.36.247:15123 AwAAZQOAKWAABwAIgXEAAAFAw1AHApFAAqIAOQAyANgAQgAPAGIAyAByANgA0hdwgBgNYAIACjA2S+zfAgALUAgACIFxAAAA AMA= 2016-06-07 03:18:17 User.Info acanosrv02 Jun 7 10:18:24 acanosrv02 h323\_gateway: : tx H245 OLC-103 10.48.54.75:44466->10.48.36.247:15123 AwAAZgoE00ABgClgAAcACIFxAAABQMNQBwKRQAKiADkAMgDYAEIADwBiAMgAcgDYANIXcAEgAAYACIFvAQIBABEBgBgNYAAA CjA2S+zhCgALUAgACIFxAAAAAMQ=

#### 11. 그런 다음 게이트웨이와 게이트키퍼 간에 OLC/OLCAcks가 전송되며 연결 메시지 다음에 H.245 TCP 채널이 설정됩니다.

<sip:joshua.ex90@10.48.54.75>;tag=7a70e72401001572 2016-06-07 03:18:17 User.Info acanosrv03 Jun 7 10:18:22 acanosrv03 host:server: INFO : SIP trace: Max-Forwards: 70 2016-06-07 03:18:17 Jun 7 10:18:22 acanosrv03 User.Info acanosrv03 host:server: INFO : SIP trace: User-Agent: Acano H.323 Gateway 2016-06-07 03:18:17 Jun 7 10:18:22 acanosrv03 User.Info acanosrv03 host:server: INFO : SIP trace: Content-Type: application/sdp 2016-06-07 03:18:17 User.Info acanosrv03 Jun 7 10:18:22 acanosrv03 host:server: INFO : SIP trace: Content-Length: 1388

## 문제 해결

이 섹션에서는 컨피그레이션 및 가능한 통화 실패 문제를 해결하는 데 사용할 수 있는 정보를 제공 합니다.

1. SIP 통화 레그에 대한 로그는 SIP 프록시에 사용되는 CB에서 수집할 수 있습니다.

b.확장 가능하고 탄력적인 구축:

a.단일 통합 서버 구축:

이 명령의 출력 예는 다음과 같습니다.

#### h323\_gateway

다음 명령을 사용하여 CLI에서 컨피그레이션을 확인합니다.

이 섹션을 사용하여 컨피그레이션이 제대로 작동하는지 확인합니다.

## 다음을 확인합니다.

2016-06-07 03:18:17 User.Info acanosrv02 Jun 7 10:18:24 acanosrv02 h323\_gateway: : media stream 7F5004021740 party 0 dest 10.48.54.76 34936 pt 97 ept 255 2016-06-07 03:18:17 Jun 7 10:18:24 acanosrv02 User.Info acanosrv02 h323\_gateway: : media stream 7F50040213F0 party 0 dest 10.48.54.76 34934 pt 107 ept 255 2016-06-07 03:18:17 User.Info acanosrv02 Jun 7 10:18:24 acanosrv02 h323\_gateway: : media stream 7F50040213F0 party 0 dest 10.48.54.76 34934 pt 107 ept 255

#### 16. 게이트웨이에서 SIP 프록시로

#### 페이로드 유형(PT).

2016-06-07 03:18:17 User.Info acanosrv02 Jun 7 10:18:24 acanosrv02 h323\_gateway: : media stream 7F50040213F0 party 1 dest 10.10.245.131 17144 pt 9 ept 9 2016-06-07 03:18:17 Jun 7 10:18:24 acanosrv02 User.Info acanosrv02 h323\_gateway: : media stream 7F5004021740 party 1 dest 10.10.245.131 17146 pt 96 ept 97

#### 15. 마지막으로, 게이트웨이와 H.323 엔드포인트 간에 미디어가 스트리밍됩니다.

2016-06-07 03:18:17 User.Info acanosrv02 Jun 7 10:18:24 acanosrv02 h323\_gateway: : h3230penChannel mt 1 (3) 2016-06-07 03:18:17 User.Info acanosrv02 Jun 7 10:18:24 acanosrv02 h323\_gateway: : h3230penChannel mt 0 (3) 2016-06-07 03:18:17 Jun 7 10:18:24 acanosrv02 User.Info acanosrv02 h323\_gateway: : sipOpenChannelAck mt 1 10.48.54.76 34936 (3) Jun 7 10:18:24 acanosrv02 2016-06-07 03:18:17 User.Info acanosrv02 h323\_gateway: : sipOpenChannelAck mt 0 10.48.54.76 34934 (3)

a.WebAdmin(웹 인터페이스)에 연결

b.Logs(로그) > Detailed Tracing(세부 추적)으로 이동합니다.

c. 원하는 기간 동안 SIP 트래픽 추적을 활성화합니다.

| Detailed tracing |                                     |                     |                       |                       |                     |         |  |  |  |  |  |
|------------------|-------------------------------------|---------------------|-----------------------|-----------------------|---------------------|---------|--|--|--|--|--|
|                  | SIP traffic tracing                 |                     |                       |                       |                     |         |  |  |  |  |  |
|                  | SIP traffic tracing status Disabled |                     |                       |                       |                     |         |  |  |  |  |  |
|                  |                                     | Enable for 1 minute | Enable for 10 minutes | Enable for 30 minutes | Enable for 24 hours | Disable |  |  |  |  |  |

d.통화가 재생되면 Logs(로그) > Event logs(이벤트 로그)로 이동하여 로그를 수집하고 텍스트로 다 운로드합니다.

2. 현재 SIP와 마찬가지로 웹 인터페이스에서 H.323 관련 로깅 레벨 및 로그 수집을 변경할 수 없으 므로 CLI를 통해서만 수집 및 로그 수집을 수행할 수 있습니다.

H.323 관련 로그를 가져와 실패한 통화 문제를 해결하려면 다음 단계를 수행하십시오.

a.H.323 게이트웨이 서버로 사용되는 CB에 대한 SSH

b.h323\_gateway trace\_level <level> 명령을 사용하여 H.323 관련 로깅 수준을 변경합니다.

0 - 추적 해제

- 1 추적
- 2 2분마다 메모리 디버그 추가
- 3 H.225/H.245 패킷의 덤프 추가

**참고:**타이머가 없으므로 H.323 추적은 SIP와 마찬가지로 자동으로 비활성화되지 않으므로, 로그 수집 후 이러한 추적을 해제하려면 0으로 다시 설정해야 합니다.

c. 현재 로그를 표시하려면 syslog를 실행합니다.

d.로깅을 중지하려면 ctrl+C를 누르십시오.

e.분석을 위해 출력을 Notepad++로 복사합니다.